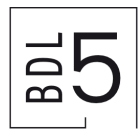

## Procédure pour la réinitialisation de votre mot de passe en libre-service

Si vous souhaitez réinitialiser votre mot de passe, veuillez suivre cette procédure étape par étape.

- 1. Ouvrez une nouvelle fenêtre de navigateur en mode de navigation privée ou InPrivate, puis accédez à <u>https://passwordreset.microsoftonline.com/?</u> <u>mkt=fr-ch</u>
- Entrez les informations de votre compte, par exemple prénom.nom@bdl5.ch, les caractères du test CAPTCHA, puis sélectionnez Suivant.

| Microsoft                                                                                                    |
|----------------------------------------------------------------------------------------------------|
| Retournez sur votre compte                                                                                                    |
| Qui êtes-vous ?                                                                                                    |
| Pour récupérer votre compte, commencez par saisir votre e-mail ou votre nom d'utilisateur puis les caractères situés dans l'image ou la bande-son ci-dessous. |
| E-mail ou nom d'utilisateur : *                                                                                                    |
| NSW "                                                                                                    |
| Saisissez les caractères de l'image ou les mots du fichier audio. *                                                                                           |
| Sulvant Annuler                                                                                                    |

3. Suivez les étapes de vérification pour réinitialiser votre mot de passe. Quand vous avez terminé, vous devez recevoir une notification par e-mail indiquant que votre mot de passe a été réinitialisé.